(参考) 写真のサイズ変更・貼り付け方

写真のサイズ変更方法

- 1. 履歴書に貼る写真データをデスクトップに用意する。
- 2. Wordで「白紙の文書」を開き、写真データを貼り付ける。 写真データをドラッグ&ドロップ または •「挿入」→「図」→「画像」→
  - → デスクトップに保存した画像を選択 →「挿入」

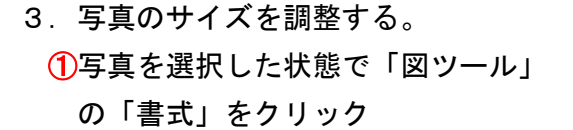

- 2 トリミングの「▼」をクリック
- ③「縦横比」をクリック
- ④「3×4」をクリック
  - ・写真上にトリミングの目印になる 黒い枠が表示されます。
- ⑤写真のバランスを調整する
- ・写真を動かして黒い枠の中にバランスよく 収まるようにする。 ※写真の縦横比が変わるため黒い枠は 動かさないでください。
- ・余白が気になる場合は写真の4隅の白い点を 動かし、(見本)を参考にしてサイズ感を 調整してください。 ※修正は何度でも可能です。

⑥写真を切り取る(トリミング)

- 「サイズ」に「40 mm・30 mm」を入力する ※実際は少し小さい数字が表示されますが 問題ありません。
- (見本)に近い見た目になっているか 確認してください

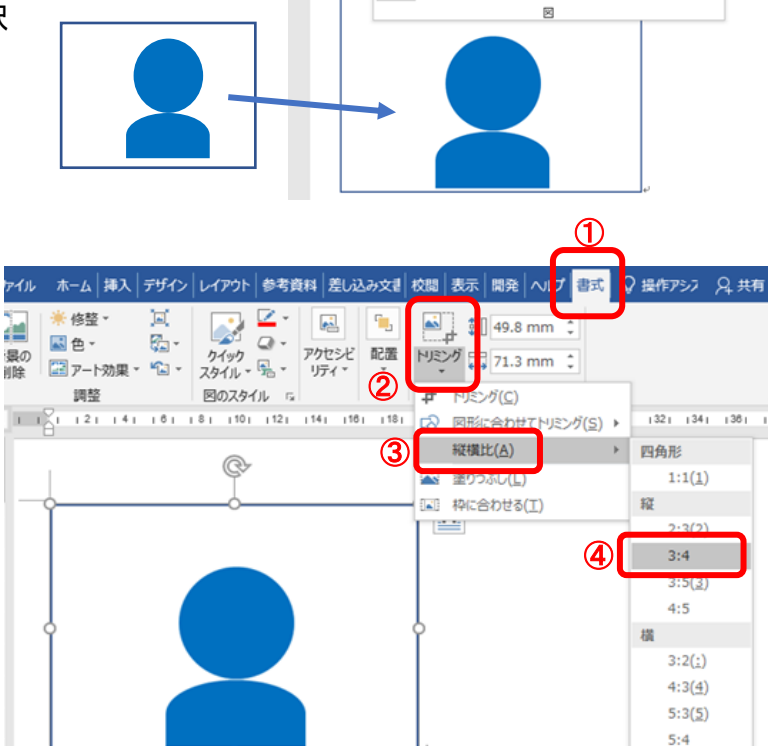

ホーム挿入

÷

ページ

6 E.

3

メディア

ザイン レイアウト 参考資料 差し込み文書 校開 表示 開発 へ

オンライン リンク コメント ヘッダーと テキスト 記号と ビデオ ン コメント フッター 、 社会

図形 アイコン 3D SmartArt グラフ スクリーン モデル \* ショット \*

コメント 8 8 9 1 1 4

ಿ 🏷 🗅 🔺 Ω

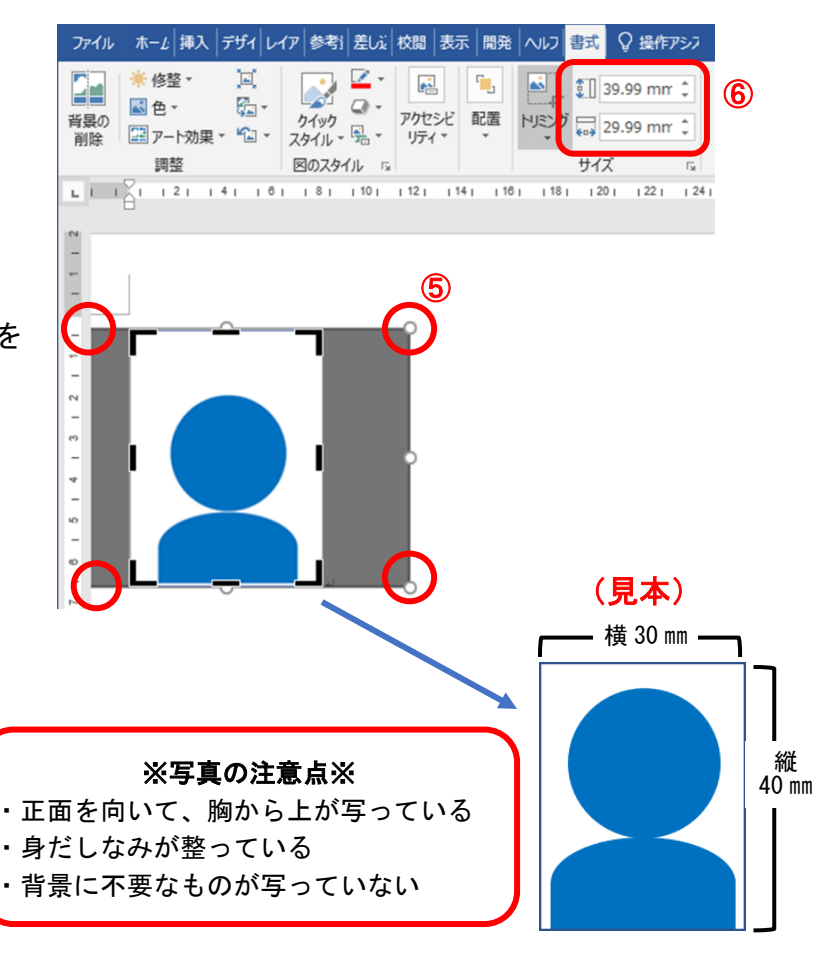

4. 写真の表示(レイアウト)を設定する
①写真の上で右クリック→「レイアウトの詳細設定」を選択する

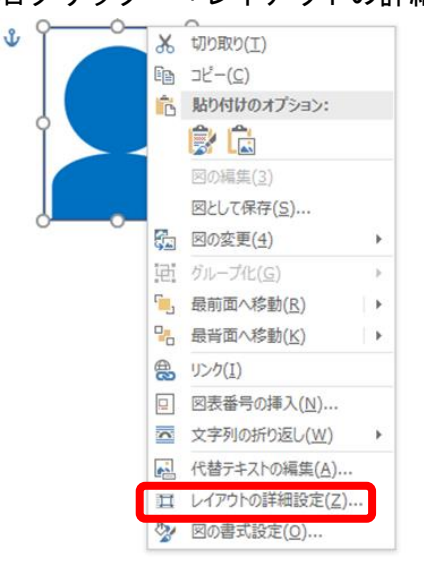

②「文字列の折り返し」→「前面」→「OK」をクリック

| レイアウト                                                             | ? ×          |
|-------------------------------------------------------------------|--------------|
| 位置 文字列の折り返し サイズ                                                   |              |
| 折り返しの種類と配置                                                        |              |
| XXXX                                                              | ×            |
| 行内(I) 四角(Q) 外周(T) 内部(H)                                           | 上下(0)        |
|                                                                   |              |
| 音面(B) 前面(E)                                                       |              |
|                                                                   | 広い側(へ)       |
|                                                                   | IZA U MRJ(A) |
| 上(P) 0 mm<br>下(M) 0 mm<br>テ(M) 0 mm<br>た(E) 3.2 mm<br>右(G) 3.2 mm | ×<br>v       |
|                                                                   |              |
|                                                                   |              |
| ОК                                                                | キャンセル        |

③写真を保存する。

Word ファイルに名前を付けてデスクトップに保存する 「履歴書写真」等

- ・写真の貼り付け方
- 1. 写真を保存した Word ファイル、履歴書のファイルを開く
- 2. 写真データの上で右クリックして「コピー」を選択

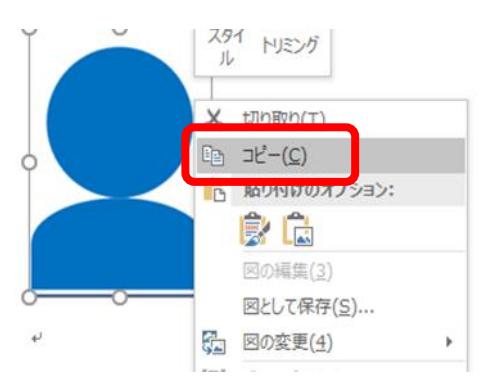

- 3. 履歴書に写真を貼り付ける
- ・Excel ファイルに貼り付ける場合・・学章入りの様式に貼り付ける方法

※写真を貼る枠が図形の場合の手順です。それ以外の場合はWordと同じ手順です。

①「写真を貼る位置」の上にカーソルを合わせてクリックする。

②枠が選択されたら右クリックし、「貼り付けのオプション」の中の「貼り付け」をクリックする

![](_page_2_Figure_9.jpeg)

・Word ファイルに貼り付ける場合

- ①「写真を貼る位置」の上にカーソルを合わせて右クリックする。
- ②「貼り付けのオプション」の中の「元の書式を保持」をクリックする

![](_page_2_Figure_13.jpeg)

5. 写真の位置を調整する

写真の大きさは4隅の白い点を動かして調整できます。※修正は何度でも可能です。 「写真を貼る位置」の枠にできるだけ収まるようにしてください。

![](_page_2_Figure_16.jpeg)